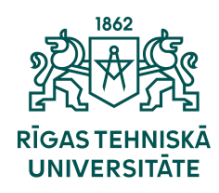

Informācijas tehnoloģiju departaments

## Kā pieslēgt eduroam Wi-Fi?

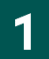

Lai izveidotu savienojumu, ir nepieciešams uzspiest uz bezvadu tīkla ikonas, pēc kā atvērsies logs kur ir jānospiež uz bultiņu pie bezvadu tīkla ikonas.

|             | These 4       |                                                |
|-------------|---------------|------------------------------------------------|
|             | * >           | <b>⊙</b> >                                     |
| Available   | Not connected | VPN Kalku                                      |
| ц           | ¢⊃            | x >                                            |
| Flight mode | Battery saver | Accessibility                                  |
| <u></u>     |               |                                                |
| Project     |               |                                                |
| :ġ: —       |               | -•                                             |
| d)) ———     |               | •- © >                                         |
| ● 52%       |               | Ø \$\$                                         |
|             |               | <ul> <li>へ)) ● 08:57<br/>24/02/2023</li> </ul> |

2

Atvērsies pieejamie bezvadu interneta tīkli. Sarakstā sameklējiet «eduroam», izvēlieties to un nospiediet «Connect».

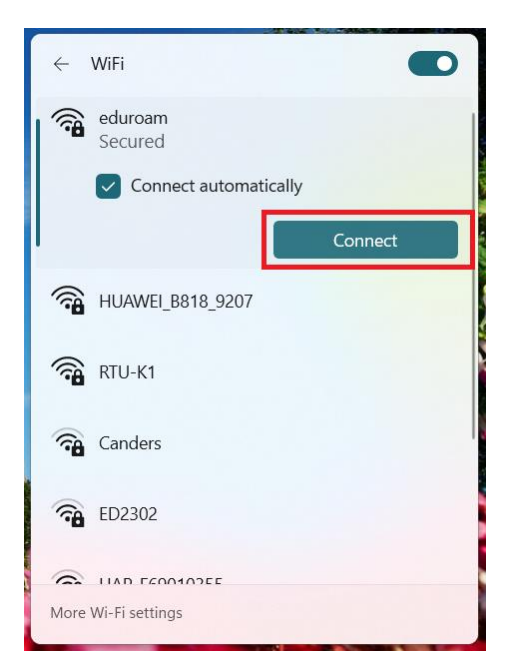

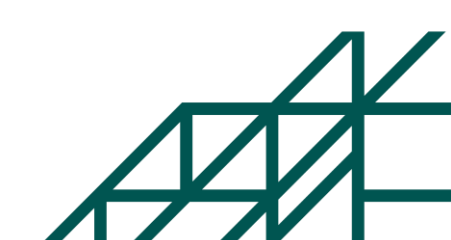

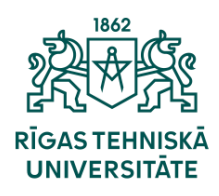

Informācijas tehnoloģiju departaments

3

levadiet savu ORTUS lietotājvārdu (vārds.uzvārds@edu.rtu.lv, ja esat students vai vārds.uzvārds@rtu.lv, ja esat darbinieks), paroli un nospiediet «OK».

| 1.00    |                           |            |  |
|---------|---------------------------|------------|--|
| ÷       | WiFi                      |            |  |
| <b></b> | eduroam<br>Connecting     |            |  |
| I.,     | Enter your username an    | d password |  |
|         | vards.uzvards@rtu.lv      |            |  |
|         | •••••                     |            |  |
|         | Connect using a certifica | te         |  |
| I       | ок                        | Cancel     |  |
| (i)     | HUAWEI_B818_9207          |            |  |
| (î#     | RTU-K1                    |            |  |
| More    | Wi-Fi settings            |            |  |
|         |                           |            |  |

4

Pēc tam parādīsies informācija par sertifikātu, spiediet «Connect».

| $\leftarrow$ | WiFi                                                                                                    |                                                                   |
|--------------|----------------------------------------------------------------------------------------------------|-------------------------------------------------------------------|
|              | eduroam<br>Connecting                                                                                                    |                                                                   |
|              | Continue connecting?<br>If you expect to find edu<br>go ahead and connect. (<br>different network with th<br>Show certificate details | roam in this location,<br>Dtherwise, it may be a<br>le same name. |
|              | Connect                                                                                                    | Cancel                                                            |
| ((;          | HUAWEI_B818_9207                                                                                                    |                                                                   |
| (); <b>8</b> | RTU-K1                                                                                                    |                                                                   |
| <b>•</b>     | Canders                                                                                                    |                                                                   |
|              |                                                                                                    |                                                                   |

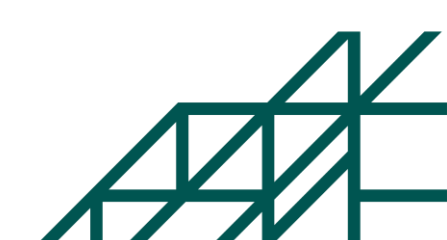

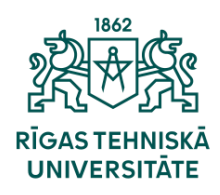

Informācijas tehnoloģiju departaments

5

Esat veiksmīgi pieslēdzies «eduroam» bezvadu tīklam.

| ~ V         | WiFi                          |            |
|-------------|-------------------------------|------------|
|             | eduroam<br>Connected, secured | ()         |
|             |                               | Disconnect |
| () <b>.</b> | HUAWEI_B818_9207              |            |
|             | RTU-K1                        |            |
| ()<br>()    | Canders                       |            |
| <b>A</b>    | ED2302                        |            |
| (î)         | HAP_F69010355                 |            |
| More \      | Wi-Fi settings                |            |

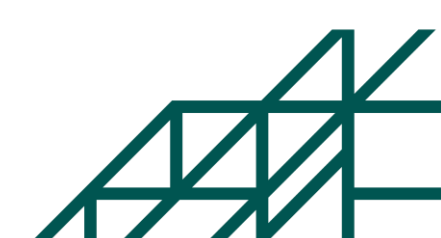